# 使用inkscape把设计转换成模版并上传平台的教程

## 一、下载安装inkscape软件

1、在浏览器输入https://inkscape.org/ 打开inkscape官网, 下载msi安装文件。

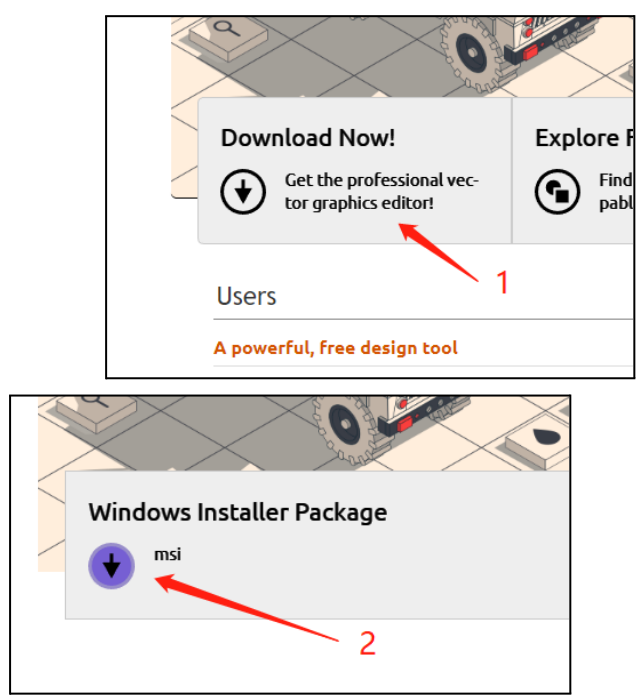

2、打开msi安装文件安装inkscape,并等待安装完成。

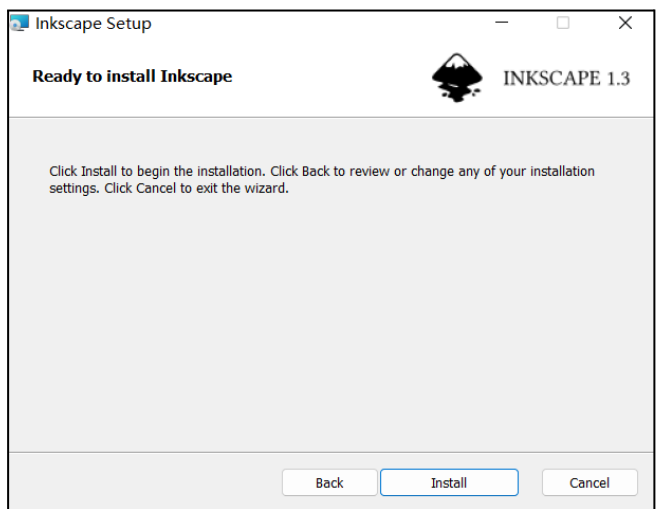

3、打开安装好的inkscape软件,界面如下。

| ¢.           | 新建文档 1     | - Inkscape   |       |       |       |        |         |       |       |         |     |      |       |          |        |         |     | -    | 0     | ×          |
|--------------|------------|--------------|-------|-------|-------|--------|---------|-------|-------|---------|-----|------|-------|----------|--------|---------|-----|------|-------|------------|
| 文件           | (F) 编辑(B   | E) 视图(V)     | 図层(L) | 对象(O) | 路径(P) |        | 滤镜(S) 計 | ~辰(N) | 幣助(H) |         |     |      |       |          |        |         |     |      |       |            |
|              |            |              |       |       |       |        |         |       |       |         |     |      | + 💣 🕷 |          |        |         |     | 3 🔜  | 8 0   | > •        |
| ß            | <u></u>    | -75          |       |       | I     |        | 25      |       |       | <br>100 | 125 | 1150 | 175   |          | 225    | ليتعتلن | 250 | 275  |       | D          |
| Β.           | 1          |              |       |       |       |        |         |       |       |         |     |      |       |          | 1      |         |     |      |       |            |
| ଷ            |            |              |       |       |       |        |         |       |       |         |     |      |       |          |        |         |     |      |       | 4          |
|              | <u>_</u>   |              |       |       |       |        |         |       |       |         |     |      |       |          |        |         |     |      |       | -          |
| ۲            | N          |              |       |       |       |        |         |       |       |         |     |      |       |          |        |         |     |      |       |            |
| s,           |            |              |       |       |       |        |         |       |       |         |     |      |       |          |        |         |     |      |       | ۵          |
| ŵ            | 8          |              |       |       |       |        |         |       |       |         |     |      |       |          |        |         |     |      |       | D          |
| ໑            |            |              |       |       |       |        |         |       |       |         |     |      |       |          |        |         |     |      |       | ÷5         |
| Ø            |            |              |       |       |       |        |         |       |       |         |     |      |       |          |        |         |     |      |       |            |
| ~            | 12         |              |       |       |       |        |         |       |       |         |     |      |       |          |        |         |     |      |       |            |
| ٢.           |            |              |       |       |       |        |         |       |       |         |     |      |       |          |        |         |     |      |       | 5          |
| A            | J.         |              |       |       |       |        |         |       |       |         |     |      |       |          |        |         |     |      |       | *          |
|              | ¥.         |              |       |       |       |        |         |       |       |         |     |      |       |          |        |         |     |      |       | D          |
|              |            |              |       |       |       |        |         |       |       |         |     |      |       |          |        |         |     |      |       |            |
| 2            | 1          |              |       |       |       |        |         |       |       |         |     |      |       |          |        |         |     |      |       | 6          |
| ,            |            |              |       |       |       |        |         |       |       |         |     |      |       |          |        |         |     |      |       |            |
| <u>.</u>     |            |              |       |       |       |        |         |       |       |         |     |      |       |          |        |         |     |      |       | :          |
|              | ₽ <u>i</u> |              |       |       |       |        |         |       |       |         |     |      |       |          |        |         |     |      |       | 101        |
| <u>,</u>     |            |              |       |       |       |        |         |       |       |         |     |      |       |          |        |         |     |      |       | -          |
| Ð            | 2          |              |       |       |       |        |         |       |       |         |     |      |       |          |        |         |     |      |       | 5          |
| Q            |            |              |       |       |       |        |         |       |       |         |     |      |       |          |        |         |     |      |       | 12         |
| n            |            |              |       |       |       |        |         |       |       |         |     |      |       |          |        |         |     |      |       |            |
|              | 8          |              |       |       |       |        |         |       |       |         |     |      |       |          |        |         |     |      |       | -<br>      |
|              | 4          |              |       |       |       |        |         |       |       |         |     |      |       |          |        |         |     |      |       | ~~         |
|              | _          |              |       |       |       |        |         |       |       |         |     |      |       |          |        |         |     |      |       |            |
|              | N          |              |       |       |       |        |         |       |       |         |     |      |       |          |        |         |     |      |       | т          |
|              |            |              |       |       |       |        |         |       |       |         |     |      |       |          |        |         |     |      |       | =          |
|              | 8          |              |       |       |       |        |         |       |       |         |     |      |       |          |        |         |     |      |       |            |
|              |            |              |       |       |       |        |         |       |       |         |     |      |       |          |        |         |     |      |       | <b>[</b> ] |
|              |            |              |       |       |       |        |         |       |       |         |     |      |       |          |        |         |     |      |       | ÷          |
|              | 10         |              |       |       |       |        |         |       |       |         |     |      |       |          |        |         |     |      |       | -          |
|              |            |              |       |       |       |        |         |       |       |         |     |      |       |          |        |         |     |      |       | Let .      |
|              |            |              |       |       |       |        |         |       |       |         |     |      |       |          |        |         |     |      |       | ×          |
| $\mathbf{X}$ |            |              |       |       |       |        |         |       |       |         |     |      |       |          | 241.64 |         |     |      |       | ~ ≡        |
| 現元:<br>描:)   | N/A        | <b>O:</b> 10 | 0-+   | 图层 1  | ۵ ا   | Ctrl:从 | 组中选择,单  | 向移动   |       |         |     |      |       | X:<br>Y: | 105.49 | 脓: 94%  | - + | 8296 | 0.00* | - +        |

## 二、使用inkscape把设计转为svg模板

(一)设置画布大小

1、点击界面左下角扳手图标(箭头所示)设置画布大小。

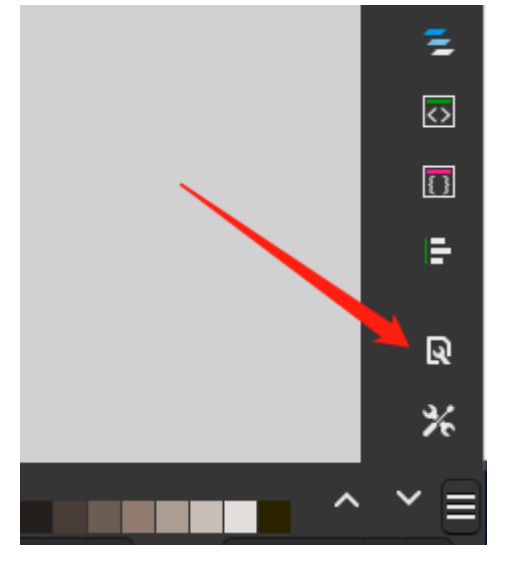

2、格式与显示单位必须为px(像素),宽度和高度等同PSD设计文件的画布大小。 其中需要特别注意,缩放需要改为"1"。

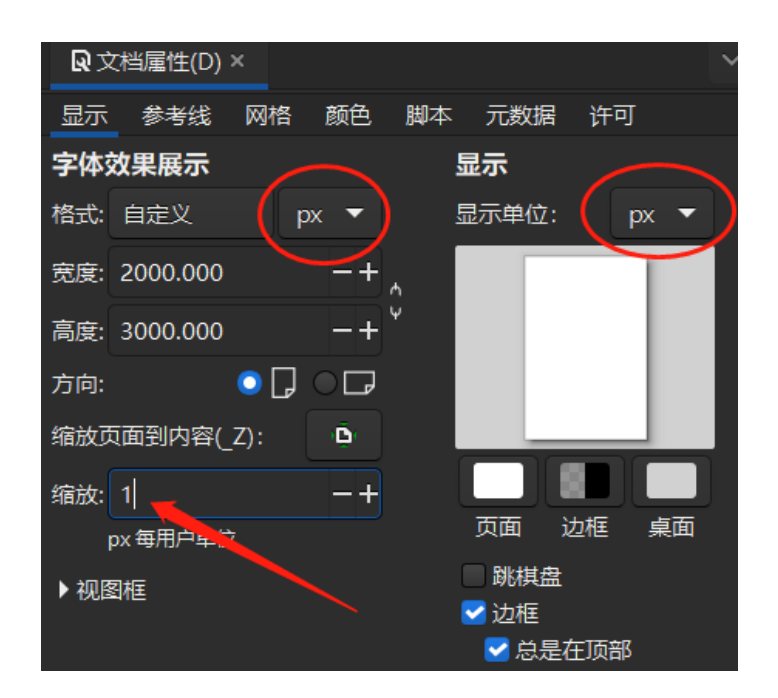

(二)设置definition(SVG文件定义),可以理解为Photoshop里的背景 1、使用左边工具栏的矩形工具,在画面中央画一个矩形。

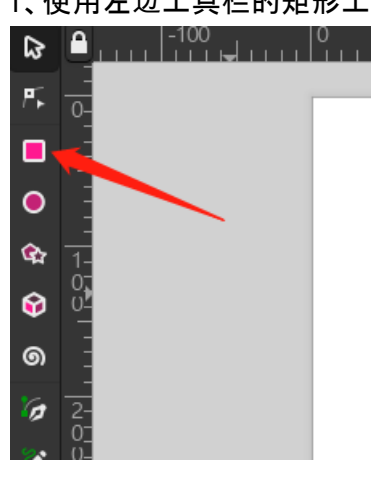

2、选择矩形,在界面上方调整参数设置矩形坐标X、Y分别为0,宽高等同画布大小。

| 滤镜(S) | 扩展(N  | ) 帮助(H) |          |      |             |       |       |          |      |    |
|-------|-------|---------|----------|------|-------------|-------|-------|----------|------|----|
| X:    | 0.000 | -+      | Y: 0.000 |      | + 宽: 2000.0 | 00 -+ | ● ● 高 | 3000.000 | ) -+ | рх |
|       | 150   |         | 750      | 1000 | )           | 50    | 1500  |          | 1750 |    |
|       |       |         |          |      |             |       |       |          |      |    |
|       |       |         |          | 1    |             |       |       |          |      |    |
|       | 1     |         |          |      |             | 1     |       | 1        |      |    |
|       |       |         |          |      |             |       |       |          |      |    |
|       |       |         |          |      |             |       |       |          |      |    |
|       |       |         |          |      |             |       |       |          |      |    |

在界面左下角选择颜色为白色,透明度为100%。

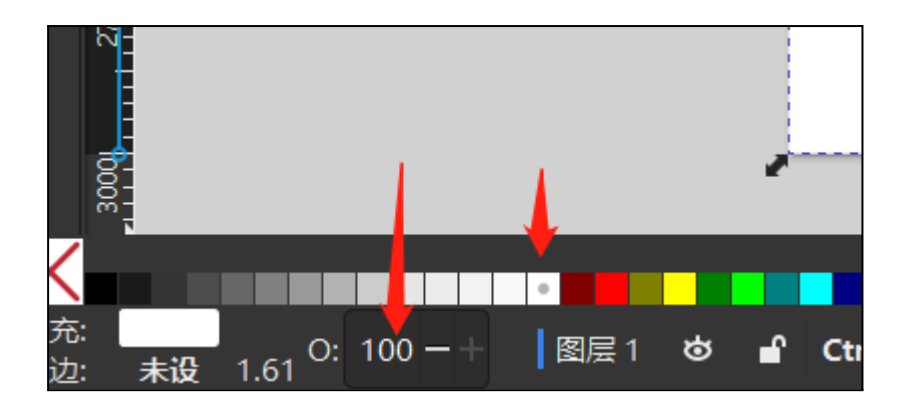

3、在菜单栏"编辑"中打开"XML编辑器",或使用快捷键"shift+ctrl+x"。

| 编 | 辑(E) | 视图(V)  | 图层(L)  | 对象(O)  | 路径(P)   |
|---|------|--------|--------|--------|---------|
|   | 撤销(  | U)     |        |        |         |
|   | 重做(  | R)     |        |        |         |
|   | 撤销质  | 万史(H)  |        | Shift  | +Ctrl+H |
|   | 剪切(  | T)     |        |        | Ctrl+X  |
|   | 复制(  | C)     |        |        | Ctrl+C  |
|   | 粘贴(  | P)     |        |        | Ctrl+V  |
|   | 原地料  | 沾贴(I)  |        | Ctrl   | +Alt+V  |
|   | 粘贴林  | 羊式(S)  |        | Shift  | +Ctrl+V |
|   | 粘贴尸  | ₹寸(Z)  |        |        | •       |
|   | 查找/  | 替换(F)  |        |        | Ctrl+F  |
|   | 创建副  | 副本(A)  |        |        | Ctrl+D  |
|   | 克隆(  | N)     |        |        | •       |
|   | 制作-  | 一个位图副  | J本(B)  |        | Alt+B   |
|   | 删除(  | D)     |        |        | Delete  |
|   | 全选(  | L)     |        |        | Ctrl+A  |
|   | 选中所  | 所有层中全  | 部对象(Y) | ) Ctrl | +Alt+A  |
|   | 选取植  | 目同对象(N | Л)     |        | •       |
|   | 反选(  | V)     |        |        | !       |
|   | 撤销道  | 选择(E)  |        |        | Esc     |
|   | 页面议  | 25万选区  | 大小     | Shift  | +Ctrl+R |
|   | 环绕动  | 页面创建参  | 洘线(G)  |        |         |
|   | 锁定到  | 全部参考线  | ò      |        |         |
| _ | 删除≦  | 全部参考线  | à      |        |         |
|   | XML  | 编辑器    |        | Shift  | +Ctrl+X |
|   | 输入议  | 殳备(I)  |        |        |         |
| * | 首选项  | 页      |        |        |         |

4、在XML编辑器中设置垂直分布,以便后续修改参数。

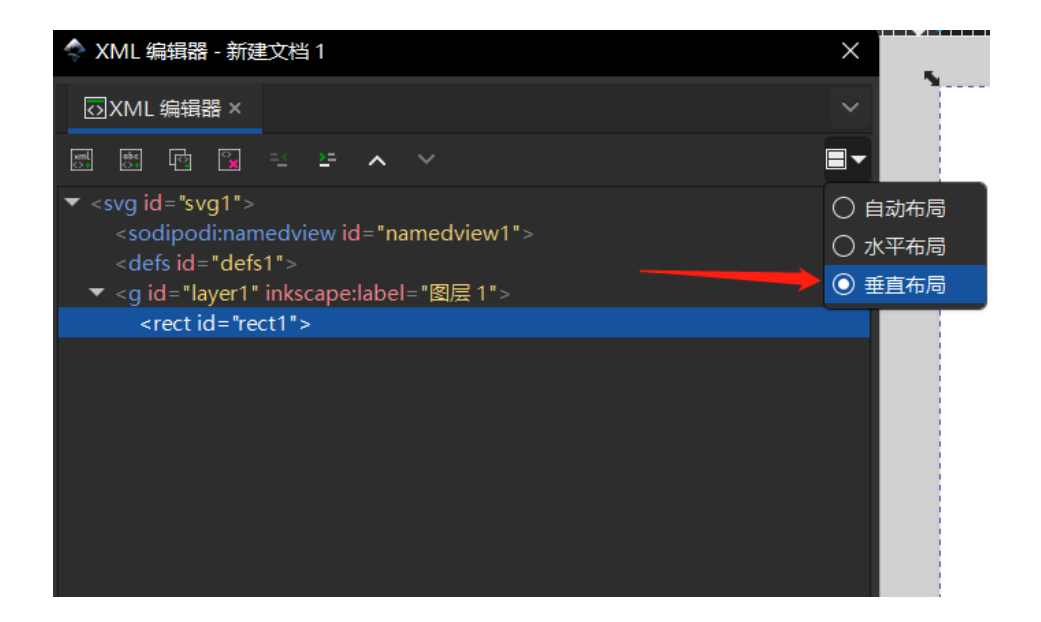

5、在画布中选择上面新建的矩形后,可以看到XML编辑器中出现了这个矩形的部分参

|       | XML 编辑器 - 新建文档                                                                                                    | i1 X                                                     |  |  |  |  |  |
|-------|----------------------------------------------------------------------------------------------------|----------------------------------------------------------|--|--|--|--|--|
| K     | ≥XML 编辑器 ×                                                                                                    | ~                                                        |  |  |  |  |  |
| Sal S |                                                                                                    | ₽ ^ Y                                                    |  |  |  |  |  |
| •     | ▼ <svg id="svg1"><br/><sodipodi:namedview id="namedview1"><br/><defs id="defs1"><br/>▼ <g id="laver1" inkscape:label="图层 1"></g></defs></sodipodi:namedview></svg> |                                                          |  |  |  |  |  |
|       | <rect id="rect1"></rect>                                                                                                    |                                                          |  |  |  |  |  |
|       |                                                                                                    |                                                          |  |  |  |  |  |
| +     | 名称                                                                                                    | 值                                                        |  |  |  |  |  |
| Ŵ     | у                                                                                                    | 0                                                        |  |  |  |  |  |
| Ŵ     | x                                                                                                    | 0                                                        |  |  |  |  |  |
| Ŵ     | height                                                                                                    | 3000                                                     |  |  |  |  |  |
| Ŵ     | width                                                                                                    | 2000                                                     |  |  |  |  |  |
| Ŵ     | id                                                                                                    | rect1                                                    |  |  |  |  |  |
| Ŵ     | style                                                                                                    | opacity:1;fill:#ffffff;stroke-width:6.09206;-inkscape-st |  |  |  |  |  |
|       |                                                                                                    |                                                          |  |  |  |  |  |

数。

点击id一行后的值,修改为"definition",按键盘回车键确认。

| +                                       | 名称                                    | 值                                         |
|-----------------------------------------|---------------------------------------|-------------------------------------------|
| Ŵ                                       | у                                     | • 修改为                                     |
| Ŵ                                       | x                                     | 0 definition                              |
| Ŵ                                       | height                                | 3000 definition                           |
| Ŵ                                       | width                                 | 2000                                      |
| Ŵ                                       | id                                    | rect1                                     |
| Ŵ                                       | style                                 | opacity:1;fill:#ffffff;stroke-widt        |
|                                         |                                       |                                           |
|                                         |                                       |                                           |
|                                         |                                       |                                           |
| +                                       | 名称                                    | 值                                         |
| +                                       | 名称<br>y                               | 值<br>0                                    |
| +<br>10<br>10                           | 名称<br>y<br>x                          | 值<br>0<br>0                               |
| +<br>†<br>†                             | 名称<br>y<br>x<br>height                | 值<br>0<br>0<br>3000                       |
| + + + + + + + + + + + + + + + + + + + + | 名称<br>y<br>x<br>height<br>width       | 値<br>0<br>0<br>3000<br>2000               |
|                                         | 名称<br>y<br>x<br>height<br>width<br>id | 値<br>0<br>0<br>3000<br>2000<br>definition |

6、点击"+", 增加名称为"index", 值为"5"的属性。 (值为5是规定的, 无论是新建哪个模版, definition的index值都必须是5。)

| + | 名称     | 值               |              |
|---|--------|-----------------|--------------|
| Ū | index  | 5               |              |
| Ŵ | у      | 0               |              |
| Ŵ | x      | 0               |              |
| Ŵ | height | 3000            |              |
| Ŵ | width  | 2000            |              |
| Ŵ | id     | definition      |              |
| Ū | style  | opacity:1;fill: | #ffffff;stro |

(三)操作inkscape前的一些准备步骤

1、首先由于加工误差的存在,设计需要提前预留安全的出血范围。以这个背卡为例 (后面教程皆以此为例),需要在四边预留100px的出血位,用参考线标注位置,并调整设计内 容在参考线以内。

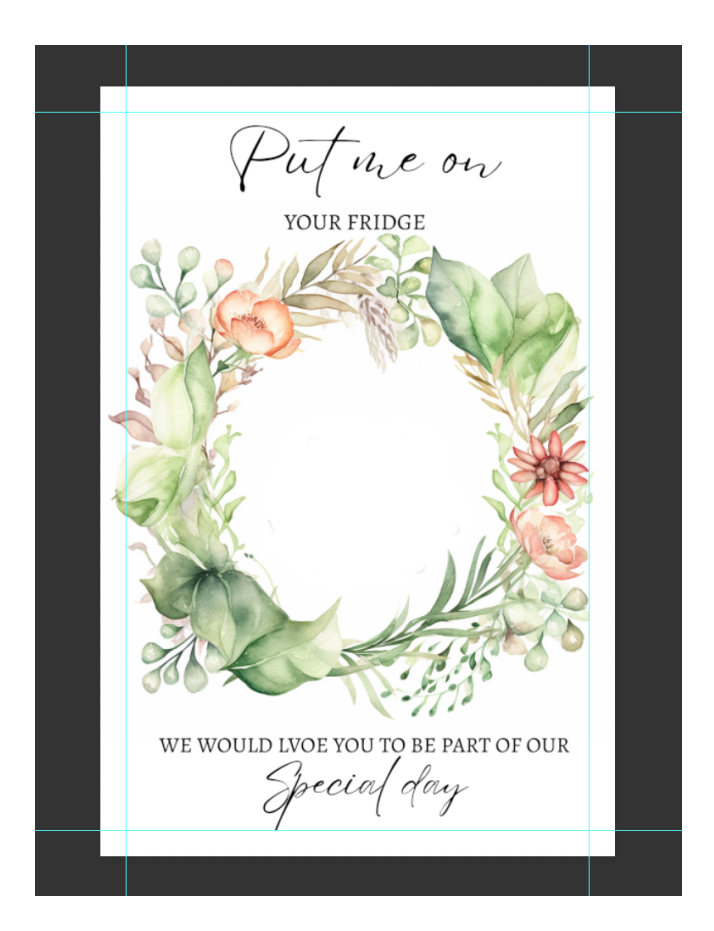

2、拆分设计元素,在Photoshop中导出设计中所有的图片内容,png/jpg格式均可。 以这个背卡为例,只存在背景一张图片素材,所以只需要导出背景素材为图片即可。

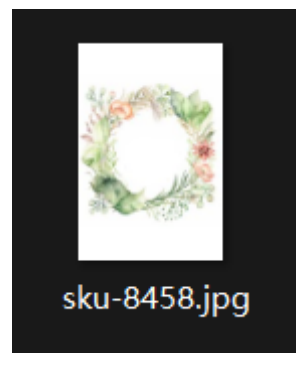

3、在平台图片库

<u>https://hipersonalization.com/list-saved-images-by-user-id/?image\_owner=0</u>页面最底部的 上传区域上传刚才导出的图片素材。

需要注意的是, IMAGE KEY的命名必须全大写, 空格用下划线"\_"代替。这里我命名为 "BACKCARD\_01", 然后submit。

| BACKCARD_01                                          |                    |
|------------------------------------------------------|--------------------|
| MAGE FILES *                                         |                    |
|                                                      | Drop files here or |
|                                                      | SELECT FILES       |
| ccepted file types: png, jpg, Max. file size: 50 MB. |                    |
| sku-8458.jpg937 kb100%                               |                    |
|                                                      |                    |

4、重新刷新页面后,可以看到图片素材已经上传到平台的图片库了。

图片前面的一整串代码"BACKCARD\_01\_82"即该图片素材在图库中的id,我们在后面 会用到。

| 9029                                                                                                    | BACKCARD_01_82 | other <b>Contract</b> | 2000 | 3000 |  |  |  |
|----------------------------------------------------------------------------------------------------|----------------|-----------------------|------|------|--|--|--|
| https://hipersonalization.com/wp-content/uploads/imagedesign/2023/09/14/saved_images/BACKCARD_01_82.png |                |                       |      |      |  |  |  |

5、在平台字体库<u>https://hipersonalization.com/list-image-fonts/</u> 查阅(使用Ctrl + F功能)设计中使用到的字体。其中"EYESOME-SCRIPT\_79"即该字体的id, 后面也会用上。

| apayergrup mopges www.yz1204301890@10\$ @[]{} <>                             |  |
|------------------------------------------------------------------------------|--|
| 1021 EYESOME-SCRIPT_79                                                       |  |
| ABCDEFJHIJKLMOPOKSTMNXGZ<br>abcdefghijkfunoporsturwxyz1234567890@7.\$&[]{}<> |  |
| 1022 SMILE SUNDAY_17(Smile Sunday)                                           |  |

6、如果平台搜索不到设计中使用的字体,下滑页面到底部,使用上传功能上传字体, 填写名字和上传字体文件后, submit即可。

| FONT NAME *                                           |                    |
|-------------------------------------------------------|--------------------|
| Alegreya Regular                                      |                    |
| 16 of 20 max characters                               |                    |
| FILE                                                  |                    |
|                                                       | Drop files here or |
|                                                       | SELECT FILES       |
| Accepted file types: ttf, otf, Max. file size: 50 MB. |                    |
| 3 Alegreya-Regular.ttf250 kb100%                      |                    |
| SUBMIT                                                |                    |
|                                                       |                    |

7、上传完后刷新页面,在最底部即可看到新上传的字体。全大写的"ALEGREYA REGULAR\_82"才是字体的id,这个我们后面会用到。

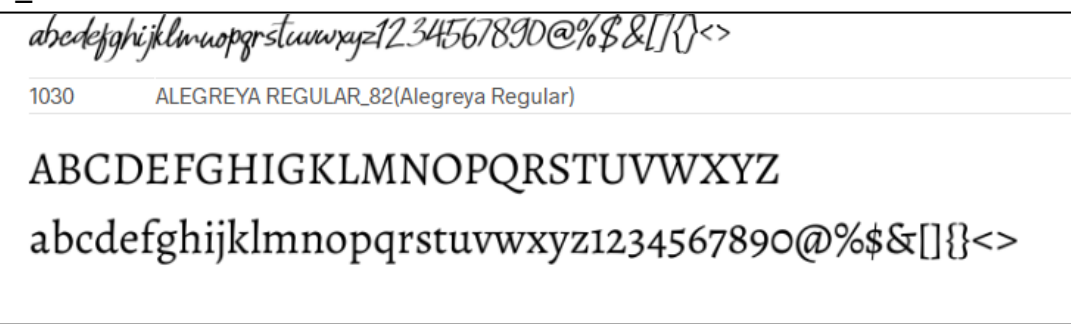

8、最后我们导出一张完整的设计图,格式为jpg/png,这一步是为了方便后续元素定

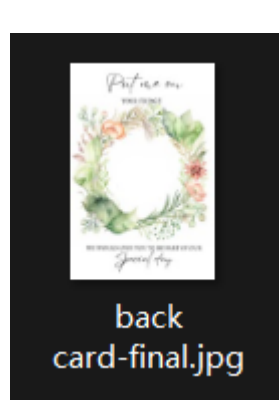

位。

(四)在inkscape中把原PS设计做成模板。

1、把刚才导出的设计图拖拽进inkscape,或者在菜单栏中选择导入功能。

| 文件(F) | 编辑(E)   | 视图(V | ) 图层(L)    | 对象(O    |
|-------|---------|------|------------|---------|
| 新建(   | (N)     |      |            | Ctrl+N  |
| 由模    | 板新建(T). |      | Ctrl-      | +Alt+N  |
| 打开(   | (O)     |      |            | Ctrl+O  |
| 最近    | 文档(R)   |      |            | •       |
| 恢复(   | (V)     |      |            |         |
| 保存(   | (S)     |      |            | Ctrl+S  |
| 另存    | 为(A)    |      | Shift+     | -Ctrl+S |
| 保存    | 副本(Y)   |      | Shift+Ctrl | +Alt+S  |
| 保存    | 为模板…    |      |            |         |
| 导入    | (I)     |      |            | Ctrl+I  |
| 导入    | 网络图像()  | W)   |            |         |
| 导出(   | (E)     |      | Shift+     | +Ctrl+E |
| 打印(   | (P)     |      |            | Ctrl+P  |
| 清理    | 文档(U)   |      |            |         |
| 文档    | 源信息     |      |            |         |
| 文档    | 属性(D)   |      | Shift+     | Ctrl+D  |
| 关闭(   | (C)     |      |            | Ctrl+W  |
| 退出(   | (Q)     |      |            | Ctrl+Q  |

弹出的对话框直接点击OK即可。

| ◆ 导入 jpeg 位图图像 × |                        |         |  |  |  |  |  |
|------------------|------------------------|---------|--|--|--|--|--|
| 图片导入类型:          |                        | ◎ 内嵌    |  |  |  |  |  |
|                  |                        | ○链接     |  |  |  |  |  |
| 图片 DPI:          | کلا 💽                  | て件      |  |  |  |  |  |
|                  | <ul> <li>缺省</li> </ul> | 译导入分辨率  |  |  |  |  |  |
| 图形渲染模式:          | ○ 无(                   | (自动)    |  |  |  |  |  |
|                  | ○平                     | 滑(优化品质) |  |  |  |  |  |
|                  | ○块                     | 伏(优化速度) |  |  |  |  |  |
|                  |                        |         |  |  |  |  |  |
| 取消               | i(C)                   | ОК      |  |  |  |  |  |

2、在界面上方调整设计图的X、Y为0。

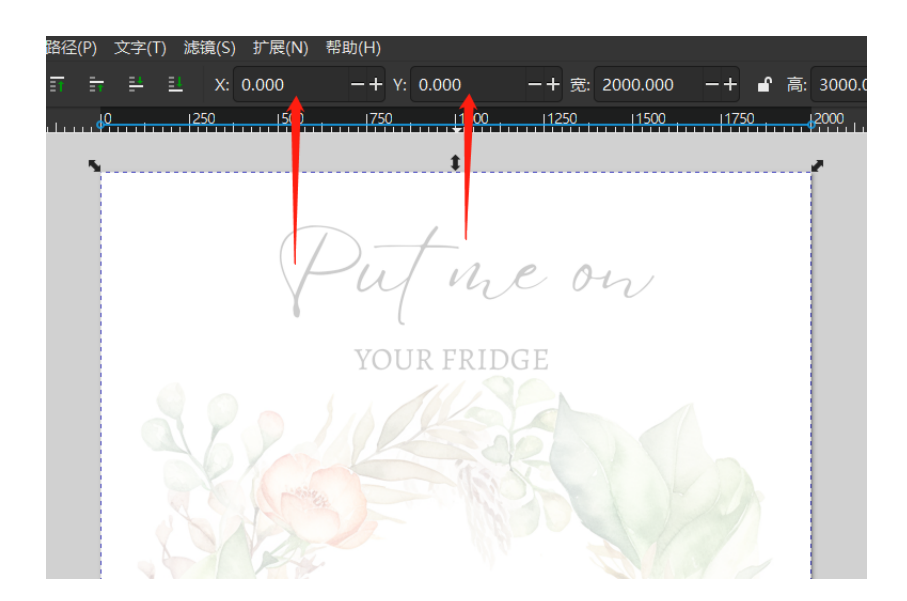

界面左下方不透明度为20。

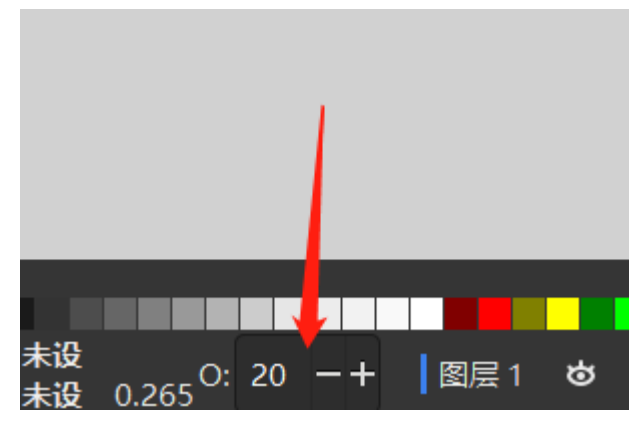

界面右下方打开图层侧边栏, 点击设计图图层后面的锁, 锁定设计图。

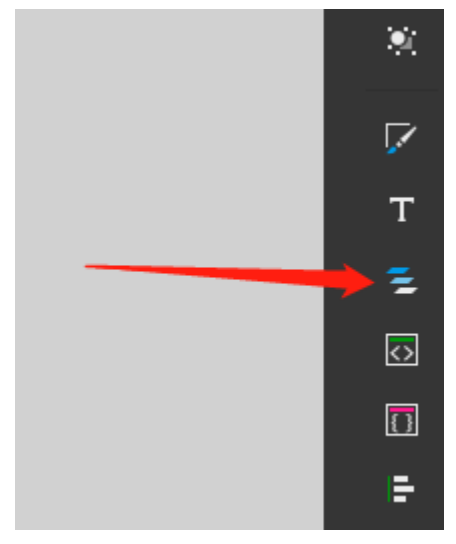

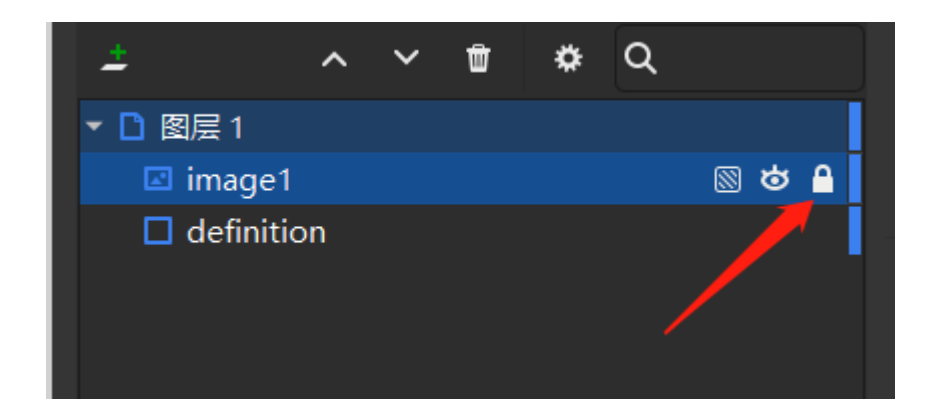

5、先把图片元素拖拽进入inkscape, 在图层面板把素材的层级放在definition上, 透明 设计图下。

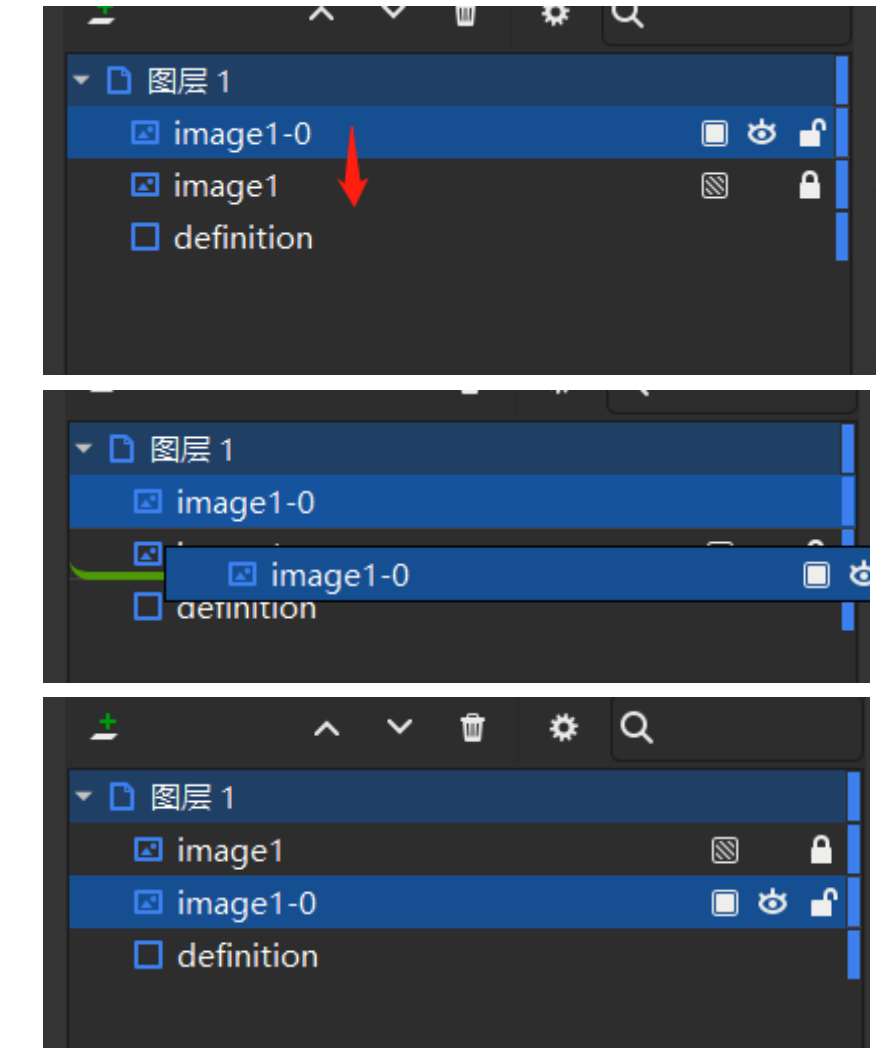

6、透过透明的设计图调整图片元素的位置,因为这个素材是背景,所以我们直接调整 X、Y值为0即可对齐。

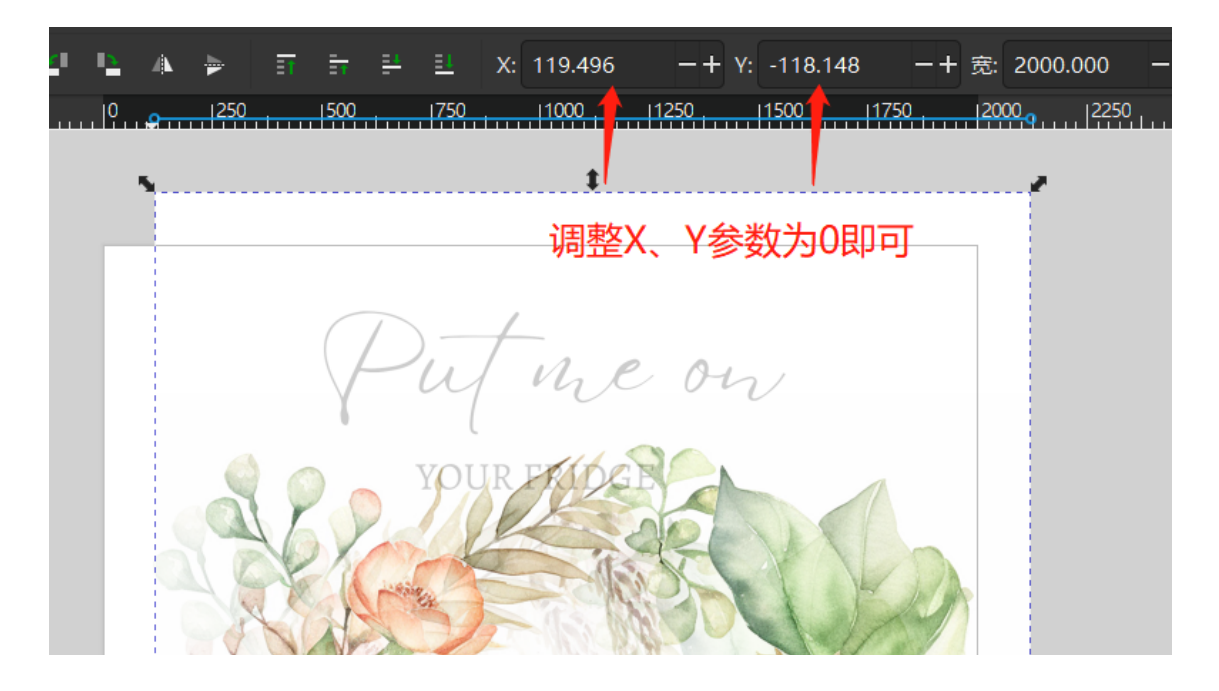

7、选择图片素材,打开XML编辑器修改并增加参数。

| 名称                  | 值                                                                          |
|---------------------|----------------------------------------------------------------------------|
| у                   | 0                                                                          |
| x                   | 0                                                                          |
| id                  | photo                                                                      |
| xlink:href          | data:image/jpeg;base64,/9j/4QAYRXhpZgAASUkqAA                              |
| preserveAspectRatio | none                                                                       |
| height              | 3000                                                                       |
| width               | 2000                                                                       |
|                     |                                                                            |
|                     | 名称<br>y<br>x<br>id<br>xlink:href<br>preserveAspectRatio<br>height<br>width |

#### 修改id的值为"photo",回车键确认。

(需要特别注意, 值这个位置填入的参数, 不可以有大写字母, 如果有空格需要用"\_"占 位。)

| + | 名称                  | 值                         |
|---|---------------------|---------------------------|
| Ŵ | у                   | 0                         |
| Ŵ | x                   | 0                         |
| Ŵ | id                  | photo                     |
| Ŵ | xlink:href          | data:image/jpeg;base64,/9 |
| Ŵ | preserveAspectRatio | none                      |
| Ŵ | height              | 3000                      |

增加index项, 值改为10。

(按照图层的逻辑, 最底层的definition是数值5, 然后往上的设计元素, index参数从10 开始, 然后是20、30、40, 依次类推。)

| + | 名称    | 值  |
|---|-------|----|
| Ŵ | index | 10 |
| Ŵ | у     | 0  |
| Ŵ | x     | 0  |

因为该素材是图片格式,且已经提前上传到平台图库了,所以还需要增加一个 "saved\_image"项,值填选该图片素材在平台图库的id, "BACKCARD\_01\_82"。

| + | 名称          | 值              |
|---|-------------|----------------|
| Ŵ | saved_image | BACKCARD_01_82 |
| Ŵ | index       | 10             |
| Ŵ | у           | 0              |
| Ŵ | x           | 0              |
| - |             | 1              |

8、图片素材上传完后,再接着处理文字素材。使用inkscape界面左方的文字工具,新 建一个文字图层,输入设计的文字信息。

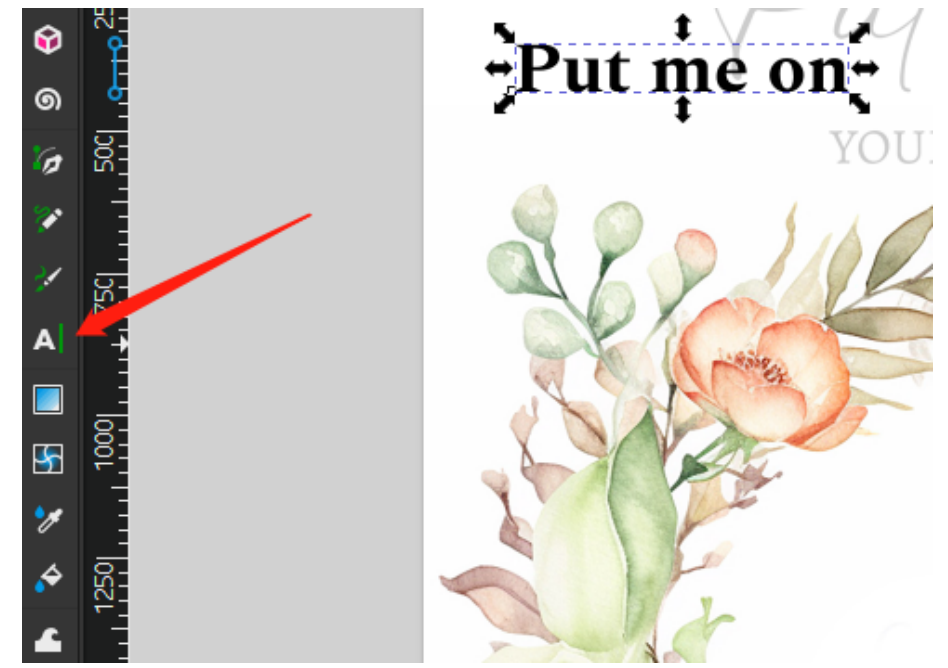

双击文字,进入编辑模式,在界面上方选择原设计的字体。

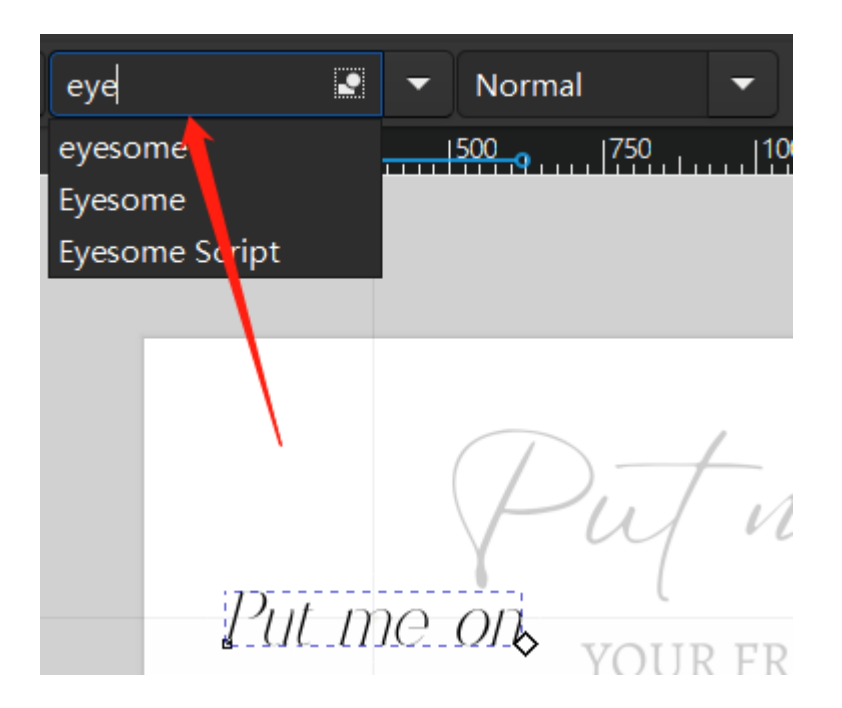

同时在界面上方右侧调整文字为居中对齐。

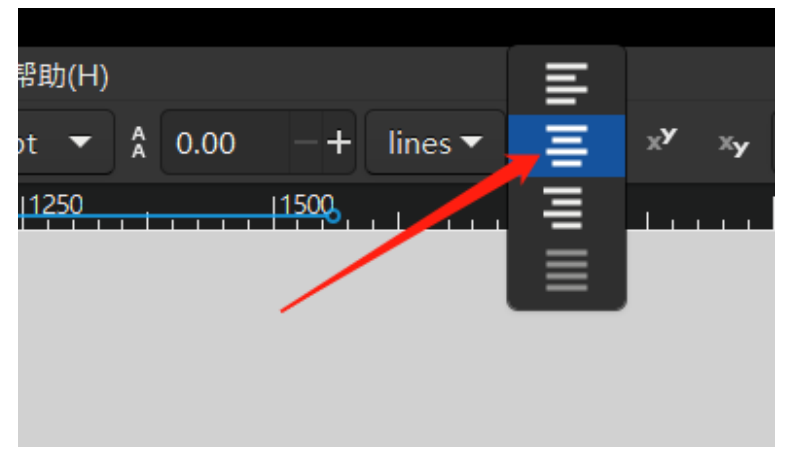

选择字体后,退出编辑模式后,选择文字,在界面上方锁定长宽比。

-+ 宽: 521.456 X: 302.579 -+ Y: 318.525 -+ 🖌 高: 141.125 —+ px 🔻 |250 1500 |1750 neon JR FRIDGE

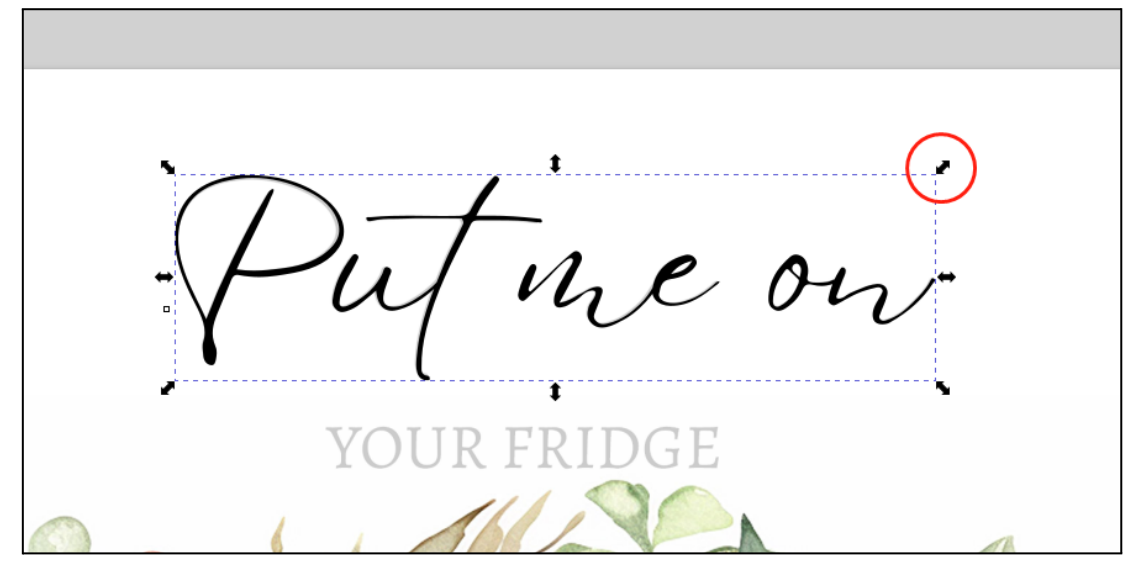

通过调整变换框, 使得inkscape的文字元素大小, 与设计图大小重叠即可。

9、调整好文字的字体、大小和位置后,我们再次打开XML编辑器修改及增加参数。 id修改为"text\_1",增加index项修改为"20"。

|          | 175       |                                            |
|----------|-----------|--------------------------------------------|
| <b>_</b> | 「百仦       | 18                                         |
| Ŵ        | index     | 20                                         |
| Ŵ        | id        | text_1                                     |
| Ŵ        | у         | 335.19507                                  |
| Ŵ        | x         | 492.58228                                  |
| Ŵ        | style     | font-style:normal;font-variant:normal;font |
| Ŵ        | xml:space | preserve                                   |

因为这个是文字元素,所以我们需要增加一个"font"项,并把值改为平台中该字体的代码"EYESOME-SCRIPT\_79"。

10、按上面的办法,把剩下的三个文字内容都制作出来。

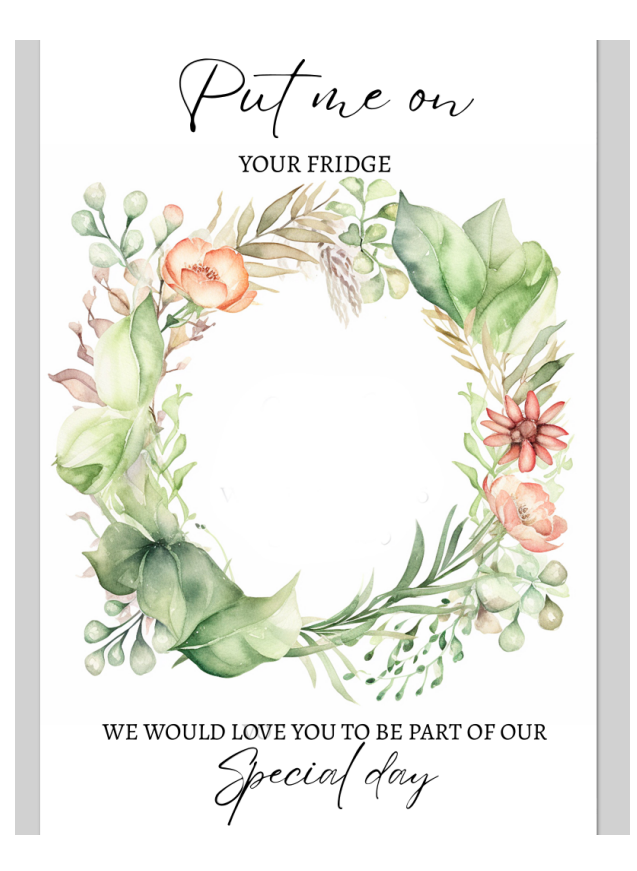

11、最后,务必记得把原本为了对齐设计素材的不透明图层删掉,然后保存为svg格式的文件。

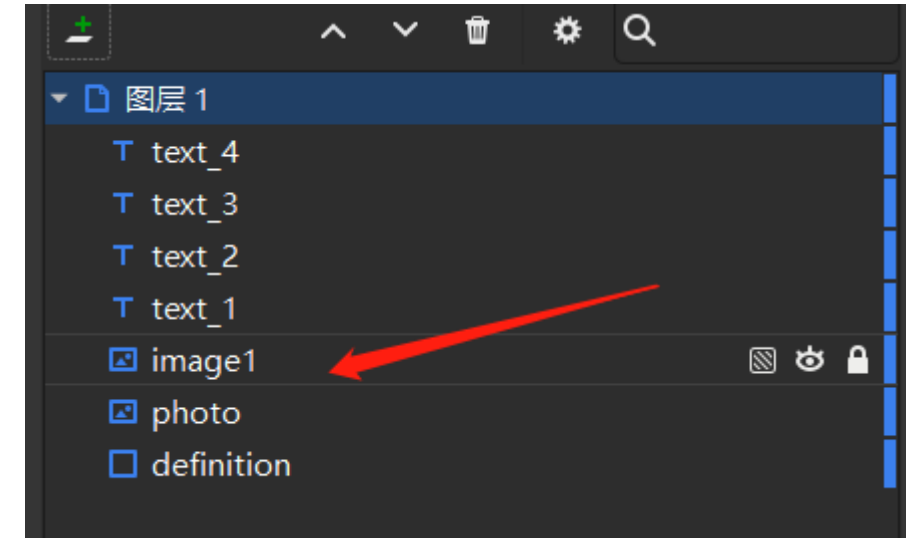

#### 三、把设计模板上传平台

#### (一)在店铺新建设计

ο

1、在自己的店铺页面最底下新建一个product, 只需要填写product name, 然后submit

| PRODUCT N            | AME *      |  |  |
|----------------------|------------|--|--|
| backing card         |            |  |  |
| PRODUCT DE           | SC         |  |  |
|                      |            |  |  |
|                      |            |  |  |
|                      |            |  |  |
| DEDGONIAUZ           |            |  |  |
| PERSONALIZ           | ED PRODUCT |  |  |
| yes                  |            |  |  |
| SAMPLE IMA           | GE         |  |  |
| 选择文件未                | 先择文件       |  |  |
|                      |            |  |  |
| FIRST DEFINI         | TION SVG   |  |  |
| 选择文件未                | 选择文件       |  |  |
| Max. file size: 50 M | IB.        |  |  |
|                      |            |  |  |
| SU                   | вміт       |  |  |
|                      |            |  |  |

#### 2、刷新页面后,点击刚才新建的product的definition项进入新页面。

| Dimage | 57001 mason admin | edit definitions images peritems spirited sub site copy bulk photos |
|--------|-------------------|---------------------------------------------------------------------|
|        |                   |                                                                     |
|        |                   |                                                                     |

3、在页面新建definition,如下图所示,红框为必填选项。 因为新建设计是这个product的第一个,所以show index填10。 convert form svg选择之前保存的svg文件。 image width和image height需要与svg文件的画布大小一致。 确认无误后点击submit。

| total defintions: 0    |    |
|------------------------|----|
| DEFINITION NAME *      |    |
| backing card 01        |    |
| SHOW INDEX *           |    |
| 10                     |    |
| CONVERT FROM SVG       |    |
| 选择文件 冰箱贴背卡.s           | vg |
| Max. file size: 50 MB. |    |
| DEFINITION DESC        |    |
| 1                      |    |
|                        |    |
|                        |    |
|                        |    |
|                        |    |
|                        |    |
| 2000                   |    |
| IMAGE HEIGHT           |    |
| 3000                   |    |
| TRANSPARENT            |    |
| no                     |    |
| CUSTOM INPUT STRIN     | IG |
|                        | -  |
|                        |    |
|                        |    |
|                        |    |
|                        |    |
| seperated by @@##      |    |
| SUBMIT                 |    |
| SUBMIT                 |    |

4、刷新后我们即可看到设计已经上传平台了。

|                     | IMAGE                                                                                | SKU   | WIDTH | HEIGHT | TRANSPARE |
|---------------------|--------------------------------------------------------------------------------------|-------|-------|--------|-----------|
| d 01create from svg | Part or or<br>manual<br>and the or or<br>and the or of the or of the or<br>grand day | 57003 | 2000  | 3000   | no        |

#### (二)在平台调整设计

#### 1、如果设计的元素有问题,可以使用make功能调整,点击make项进入。

| IMAGE            | SKU   | WIDTH | HEIGHT | TRANSPARENT | Functions                                   |
|------------------|-------|-------|--------|-------------|---------------------------------------------|
| Fulfar si<br>man | 57003 | 2000  | 3000   | no          | edit inputs rules make copy bulk Hi_product |

# 2、可以看到,在inkscape中调整的参数,都被平台所记录了。其中input table和rule table是通过index值和key值一一对应的。

| Input table                                                                                                    |                                                                                                    |                                                                                                    |                                                                                                    |                                                                                                    |                                           |
|----------------------------------------------------------------------------------------------------|----------------------------------------------------------------------------------------------------|----------------------------------------------------------------------------------------------------|----------------------------------------------------------------------------------------------------|----------------------------------------------------------------------------------------------------|-------------------------------------------|
| ID                                                                                                    | INDEX                                                                                                    | NAME                                                                                                    | TYPE                                                                                                    | KEY                                                                                                    | Functions                                 |
| 224117                                                                                                    | 10                                                                                                    | photo                                                                                                    | saved_image                                                                                                    | photo                                                                                                    | edit                                      |
| value= =BACKCAF                                                                                                    | RD_01_82                                                                                                    |                                                                                                    |                                                                                                    |                                                                                                    |                                           |
| 224118                                                                                                    | 20                                                                                                    | text_1                                                                                                    | text                                                                                                    | text_1                                                                                                    | edit                                      |
| value= =Put me o                                                                                                    | n                                                                                                    |                                                                                                    |                                                                                                    |                                                                                                    |                                           |
| 224119                                                                                                    | 30                                                                                                    | text_2                                                                                                    | text                                                                                                    | text_2                                                                                                    | edit                                      |
| value= =YOUR FR                                                                                                    | NDGE                                                                                                    |                                                                                                    |                                                                                                    |                                                                                                    |                                           |
| 224120                                                                                                    | 40                                                                                                    | text_3                                                                                                    | text                                                                                                    | text_3                                                                                                    | edit                                      |
| value= =WE WOU                                                                                                    | LD LOVE YOU TO BE                                                                                                    | PART OF OUR                                                                                                    |                                                                                                    |                                                                                                    |                                           |
|                                                                                                    | 50                                                                                                    | toxt 4                                                                                                    | text                                                                                                    | text_4                                                                                                    | edit                                      |
| 224121<br>value= =Special d<br>rule table                                                                                                    | 50<br>lay                                                                                                    | LEXL4                                                                                                    |                                                                                                    |                                                                                                    |                                           |
| 224121<br>value=I=Special d<br>rule table<br>ID                                                                                                    | tay                                                                                                    | NAME                                                                                                    | ТҮРЕ                                                                                                    | KEY                                                                                                    | Functions                                 |
| 224121<br>value=I=Special d<br>rule table<br>ID<br>241902                                                                                                    | INDEX                                                                                                    | NAME<br>photo                                                                                                    | TYPE<br>saved_image                                                                                                    | KEY                                                                                                    | Functions                                 |
| 224121<br>value= =Special d<br>rule table<br>ID<br>241902<br>x= =0* *y= =0* *wic                                                                                  | 50<br>Jay<br>INDEX<br>10<br>Jth= =2000* *height=                                                                                                  | NAME<br>photo<br> =3000' 'image_x= =0'                                                                                                    | TYPE<br>saved_image<br> *image_y= =0* *image_width= =200                                                                                                    | KEY<br>photo<br>0° °image_height= =3000                                                                                               | Functions<br>edit                         |
| 224121<br>value= =Special d<br>rule table<br>ID<br>241902<br>x= =0* *y= =0* *wic<br>241903                                                                        | 50<br>itay<br>10<br>tth= =200011*height=<br>20                                                                                                    | NAME<br>photo<br> =3000'l'image_x= =0'<br>text_1                                                                                                  | TYPE<br>saved_image<br> 'image_y= =0' 'image_width= =200<br>text                                                                                                    | KEY<br>photo<br>0° °image_height= =3000<br>text_1                                                                                     | Functions<br>edit<br>edit                 |
| 224121<br>value= =Special d<br>ID<br>241902<br>x= =0°1°y= =0°1°wic<br>241903<br>x= =1024°1°y= =338                                                                | 50<br>INDEX<br>10<br>Ith= =2000' 'height= <br>20<br>5' *size= =190' *aline=                                                                       | NAME<br>photo<br> =3000' 'image_x= =0'<br>text_1<br>: =middle' 'font= =EYI                                                                        | TYPE<br>saved_image<br>' 'image_y= =0' 'image_width= =200<br>text<br>ESOME-SCRIPT_79' 'font_color= =B                                                                                         | KEY<br>photo<br>0° 'image_height= =3000<br>text_1<br>LACK'' *angle= =0                                                                | Functions<br>edit<br>edit                 |
| 224121<br>value=I=Special d<br>ID<br>241902<br>x=I=0°1°y=I=0°1°wic<br>241903<br>x=I=1024°1°y=I=333<br>241904                                                      | 50<br>INDEX<br>10<br>3th= =2000' 'height= <br>20<br>5' 'size= =190' 'aline=<br>30                                                                 | NAME<br>photo<br> =3000' 'image_x= =0'<br>text_1<br>: =middle' 'font= =EYI<br>text_2                                                              | TYPE<br>saved_image<br>' 'image_y= =0'' 'image_width= =200<br>text<br>ESOME-SCRIPT_79' 'font_color= =B<br>text                                                                                | KEY<br>photo<br>0° 'image_height= =3000<br>text_1<br>LACK' *angle= =0<br>text_2                                                       | Functions<br>edit<br>edit<br>edit         |
| 224121<br>value= =Special d<br>ID<br>241902<br>x= =0* *y= =0* *wic<br>241903<br>x= =1024* *y= =338<br>241904<br>x= =990* *y= =555                                 | 50<br>INDEX<br>10<br>3th= =2000' 'height= <br>20<br>5' 'size= =190' 'aline= =<br>30                                                               | NAME<br>photo<br> =3000* *image_x= =0*<br>text_1<br>: =middle* *font= =EYI<br>text_2<br>:middle* *font= =ALEG                                     | TYPE<br>saved_image<br>' 'image_y= =0'' 'image_width= =200<br>text<br>ESOME-SCRIPT_79' 'font_color= =B<br>text<br>iREYA REGULAR_82' 'font_color= =1                                           | KEY<br>photo<br>0°I°Image_height= =3000<br>text_1<br>LACK'I*angle= =0<br>text_2<br>BLACK'I*angle= =0                                  | Functions<br>edit<br>edit<br>edit         |
| 224121<br>value= =Special d<br>ID<br>241902<br>x= =0* *y= =0* *wic<br>241903<br>x= =1024*1*y= =332<br>241904<br>x= =990*1*y= =555<br>241905                       | 50<br>INDEX<br>10<br>dth= =2000* *height=<br>20<br>5* *size= =190* *aline= =<br>30<br>* *size= =66* *aline= =<br>40                               | NAME<br>photo<br> =3000° *image_x= =0*<br>text_1<br>= =middle* *font= =EYI<br>text_2<br>*middle* *font= =ALEG<br>text_3                           | TYPE<br>saved_image<br>' 'image_y= =0' 'image_width= =200<br>text<br>ESOME-SCRIPT_79' 'font_color= =B<br>text<br>iREYA REGULAR_82' 'font_color= =F<br>text                                    | KEY<br>photo<br>0°l'image_height= =3000<br>text_1<br>LACK'l*angle= =0<br>text_2<br>BLACK'l*angle= =0<br>text_3                        | Functions<br>edit<br>edit<br>edit<br>edit |
| 224121<br>value= =Special d<br>ID<br>241902<br>x= =0* *y= =0* *wic<br>241903<br>x= =1024* *y= =332<br>241904<br>x= =990* *y= =555<br>241905<br>x= =1024* *y= =256 | 50<br>INDEX<br>10<br>dth= =20000' 'height=<br>20<br>5' 'size= =190' 'aline= =<br>30<br>' 'size= =66' 'aline= =<br>40<br>94' 'size= =63' *aline= = | NAME<br>photo<br> =3000°I'image_x= =0°<br>text_1<br>= =middle* 'font= =EYI<br>text_2<br>:middle* 'font= =ALEG<br>text_3<br>= =middle* 'font= =ALI | TYPE<br>saved_image<br>' 'image_y= =0' 'image_width= =200<br>text<br>ESOME-SCRIPT_79' 'font_color= =B<br>text<br>iREYA REGULAR_82' 'font_color= =E<br>text<br>EGREYA REGULAR_82' 'font_color= | KEY<br>photo<br>0'l'image_height= =3000<br>text_1<br>LACK'l'angle= =0<br>text_2<br>3LACK'l'angle= =0<br>text_3<br> =BLACK'l'angle= =0 | Functions<br>edit<br>edit<br>edit<br>edit |

3、如果我们需要修改背景图片的索引,那么只需要修改input table中value=|=后面的 值即可,这个值索引的是平台图库的图片id。

| Input table    |           |    |
|----------------|-----------|----|
| ID             | INDEX     | N  |
| 224117         | 10        | pl |
| value= =BACKC  | ARD_01_82 |    |
| 224118         | 20        | te |
| value= =Put me | e on      |    |
| 224119         | 30        | te |

#### 4、同理,修改文字内容则修改对应文字的value值。

| 20       |  |
|----------|--|
|          |  |
| 30       |  |
|          |  |
| 10       |  |
| E YOU TO |  |
| 50       |  |
|          |  |

#### 5、如果需要修改文字的字体或者文字的大小,则需要在rule table中修改对应的参数。 其中font=|=后索引的值,是平台字库中对应字体的id。

| 241903                                                                                   | 20                                    | text_1                             | text                                 |  |  |
|------------------------------------------------------------------------------------------|---------------------------------------|------------------------------------|--------------------------------------|--|--|
| x= =1024* *y= =335* *size= =190* *aline= =middle* *font= =EYESOME-SCRIPT_79* *font_color |                                       |                                    |                                      |  |  |
| 241904                                                                                   | 30                                    | text_2                             | text                                 |  |  |
| x= =990* *y= =555* *size= =66* *aline= =middle* *font= =ALEGREYA REGULAR_82* *font_colo  |                                       |                                    |                                      |  |  |
| 241905                                                                                   | 40                                    | text_3                             | text                                 |  |  |
| x= =1024* *y= =2594* *s                                                                  | ize= =63* <mark> </mark> *aline= =mid | dle* *font=  <mark>=</mark> ALEGRE | YA REGULAR_82 <sup>*</sup>  *font_co |  |  |
| 241906                                                                                   | 50                                    | text_4                             | text                                 |  |  |
| x= =1024* *y= =2753* *s                                                                  | ize= =129* *aline= =mi                | ddle* *font= =EYESON               | /IE-SCRIPT_79* *font_colo            |  |  |